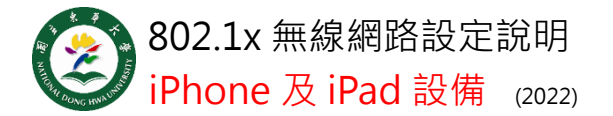

Step 1

一定要用 safari 至以下網址下載描述檔。

https://bit.ly/2NpDHlq

## Step 2

請至設定>一般>VPN 與裝置管理,每個步 驟皆點選安裝。

| 3:27 🖈 |         | <b></b> |
|--------|---------|---------|
| く一般    | VPN與裝置管 | 理       |
|        | N       | 未連線 >   |
| 登入公司   | 或學校帳號…  |         |
| 已下載的描述 | 述檔      |         |
| () ndł | าน      | 2       |

## Step 3

依序翰人本校完整電子郵件帳號及密碼·點擊 完成。使用者名稱格式為 xxx@ndhu.edu.tw

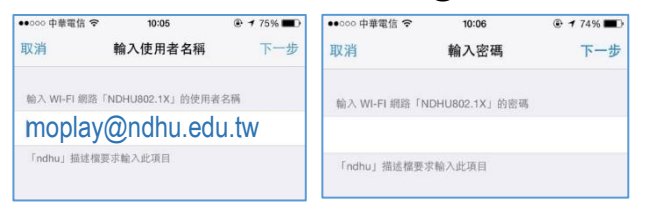

 Step 4

 至設定的 wifi 項選擇 ndhu802.1x 基地台(左下圖),出現憑證畫面(右下圖),點選接受。

| <ul> <li>●●●●●●●●●●●●●●●●●●●●●●●●●●●●●●●●●●●●</li></ul> | * * 73%          | ●00000中单型型 3GL 16C08 (参 + 73%)<br>原類                                      |
|---------------------------------------------------------|------------------|---------------------------------------------------------------------------|
| Wi-Fi<br>anwan O                                        |                  | Example Server Cortificate<br>Example Certificate Authority<br>in that to |
| apply                                                   | • • •            | 原結 何時時起回<br>副用目 2012年5月13日 16.15.37<br>至多詳細資訊 >                           |
| b210<br>MAC                                             | • 🐨 🕕            |                                                                           |
| ndhu                                                    | <b>~</b> ①       | ▶                                                                         |
| ndhu_yin<br>ndhu802.1x                                  | • ≈ ()<br>• ≂ () |                                                                           |
| sam                                                     | <b>₽</b> ♥ ①     |                                                                           |
| TANetBoarning<br>其他····                                 | ÷ 🕦              |                                                                           |

國立東華大學圖書資訊處網路管理組 諮詢電話 (03)890-6726 出現√·代表已經 連線。 設定完成後·每 次使用只要點選 ndhu802.1x 基地 台·即可連線。

| 10000 印度電信 李 | 10:44 | 40%          |
|--------------|-------|--------------|
| ≺設定          | Wi-Fi |              |
| WI-FI        |       |              |
| ✓ ndhu802.1x |       | ê 🕈 🕕        |
| UR 18 59482  |       |              |
| 305          |       | • * (1)      |
| apply        |       | <b>₹</b> (]) |
| b210         |       | a 🕈 🕕        |
| MAC          |       | ÷ (1)        |
| ndhu         |       | * ①          |
| ndhu_yin     |       | • = ①        |
| sam          |       | a ≈ (Ì)      |
| TANetRoaming |       | • ①          |
| 其他…          |       |              |